Kampaně v Navision 3.70A

| Důvod :             | vysvětlení postupu vytvoření kampaně, přiřazení řádkových slev pro vybranou skupinu zboží                                                                                                    |
|---------------------|----------------------------------------------------------------------------------------------------|
|                     | Vazba na práva jednotlivých uživatelů a případné nastavení jejich rolí tak, aby<br>mohli odpovědní pracovníci kampaň sestavovat a odstartovat tím, že se aktivují<br>ceny ke kampani přiřazené |
| Vytvořil :<br>Datum | J.Skorkovský<br>29 10 2007                                                                                                    |

Zakoupená licence uložená na serveru Brno umožňuje práci s tímto nástrojem :

5,030 Cash Manager - Bank Reconciliation 5,110 Relationship Mgt. - Contact Management 5,120 Relationship Mgt. - Contact Classification 5,130 Relationship Mgt. - Campaign Management 5,160 Relationship Mgt. - Interaction/Document Mgt. 8,200 Application Objects - Tables (10)

- 1. Při tréninku vymažte v testovací DB pomocí klávesy F4 všechny kampaně a jim přiřazené segmenty
- 2. Před vytvořením kampaně zkontrolujte nastavení číselné řady pro Kampaně

| Kód    | Popis         | Počáteční číslo | Poslední<br>číslo | Poslední<br>použité da… | Poslední<br>použité číslo | Výchozí čísla | Ruční čísla | Skupina<br>uživatelů | Časové<br>pořadí |
|--------|---------------|-----------------|-------------------|-------------------------|---------------------------|---------------|-------------|----------------------|------------------|
| KAMPAŃ | Číslo kampaní | KAMP_001        |                   | 29.10.07                | KAMP_006                  | ~             |             |                      |                  |

a přes tlačítko Řada-Řádky v tomto okně pak dostaneme :

| Počáteční Počáteční | Poslední č Poslední p | Poslední p | Číslo varo | Přírůstek | Otevřeno |
|---------------------|-----------------------|------------|------------|-----------|----------|
| 25.10.07 KAMP_001   | 29.10.07              | KAMP_006   |            | 1         | ~        |

3. Vytvořená kampaň pak vypadá takto :

| Obecné Fa      | akturace      |                    |
|----------------|---------------|--------------------|
| Číslo<br>Popis |               | Kód prodejce MEC 主 |
| Kod stavu .    | INI 🔹         | Aktivováno         |
| Počáteční da   | atum 29.10.07 |                    |
| Koncové dat    | um 31.12.07   |                    |
|                |               |                    |

Kód stavuje pouze číselník, který si můžete sami vytvořit, a ve kterém se jedná o možné stavy kampaně (příprava, schváleno, probíhá, ukončeno,...)

4. Přes tlačítko kampaň nastavíte pro vybrané zboží a kód kampaně řádkovou slevu (Prodejní řádkové slevy)

|      | <u>K</u> ampaň  | -           | F <u>u</u> nkce |            | ápověda                 |          |          |               |                 |           |           |
|------|-----------------|-------------|-----------------|------------|-------------------------|----------|----------|---------------|-----------------|-----------|-----------|
|      |                 |             |                 |            |                         |          |          |               |                 |           |           |
| Ob   | ecné Možno      | isti        |                 |            |                         |          |          |               |                 |           |           |
| Filt | tr typu prodeje | еКа         | ampaň           |            | Filtr typu              |          | Žádný    | •             |                 |           |           |
| Filt | tr kódu prodeje | е Ки        | AMP_006         | •          | Filtr kódu              |          |          | <b>†</b>      |                 |           |           |
|      |                 |             |                 |            | Filtr počátečni         | iho data |          |               |                 |           |           |
|      | Typ prodeje     | Kód prodeje | Тур             | Kód        | Název zboží             |          | Kód měrn | Minimální mno | Řádková sleva % | Počáteční | Koncové d |
|      | Kampaň          | KAMP_006    | Zboží           | 001010101. | Alternativní terapie I. |          |          | 0,00          | 44,00           | 29.10.07  | 31.12.07  |
| •    | Kampaň          | KAMP_006    | Zboží           | 004670401. | Andersen - nej, pohá    | dky I.   |          | 0,00          | 55,00           | 29.10.07  | 31.12.07  |

5. Vytvoříme hlavičku nového segmentu stejným postupem h<sup>--</sup>jako jste vytvořili kampaň. Stejným postupme rozumíme sekvenci F3 apod. a musíte mít nastavenu stejným způsobem i číselnou řadu :

| Obecné Interakce Kampaň |                         |
|-------------------------|-------------------------|
| Číslo                   | Datum                   |
| Kód prodejce MEC 💽      | Počet akcí pro kritéria |
|                         |                         |
|                         |                         |

## a záložka Kampaň :

| Obecné Interakce Kampaň        |            |
|--------------------------------|------------|
| Číslo kampaně KAMP_006 💽       |            |
| Popis kampaně Testovací kampaň |            |
| Cíl kampaně 🔲                  |            |
| Odpověď na kampaň 🔲            |            |
|                                | $\searrow$ |
|                                |            |

6. Přidáte vybrané zákazníky : ručně nebo pomocí různě zvolených filtrů (pomocí dotazníků typu profil nebo např. pomocí kódů průmyslových skupin, kde můžete mít např. INTER, SZÁK, REZÁK, ZÁK). Tyto kód musí být nastaveny v číselníků Průmyslové skupiny v kartách Kontaktů.

| Obecné                      | Spojení          | Segmentace | Zahraniční obchod | Commerce Portal |  |  |  |  |  |  |
|-----------------------------|------------------|------------|-------------------|-----------------|--|--|--|--|--|--|
| Počet poštovních skupin 🛛 🕖 |                  |            |                   |                 |  |  |  |  |  |  |
| Počet obdyodních vztahů1    |                  |            |                   |                 |  |  |  |  |  |  |
| Počet prů                   | r%<br>ůmyslových | ı skupin   | 1                 |                 |  |  |  |  |  |  |
| Počet pra                   | acovních od      | dpově      | 0                 |                 |  |  |  |  |  |  |
| Kód orga                    | nizační úro      | ivně       | <b>†</b>          |                 |  |  |  |  |  |  |
| Vyřadit z                   | e segment        | u 🗖        |                   |                 |  |  |  |  |  |  |

kde přes pole Počet průmyslových skupin jako jednu z voleb po F6 :

| Kód prům | Popis průmyslové skupiny |
|----------|--------------------------|
| INTER    | Interní zákazníci        |

7. V patce okna Segment pomocí tlačítka Funkce->Segment->Přidat kontakty dostaneme:

| Kon | takt              | Profil     | Poštovní skupina | Položka protokolu interakce | Pracovní odpovědnost | Průmyslová skupina | Obchodní vztah | Položka ocenění | Možnosti |
|-----|-------------------|------------|------------------|-----------------------------|----------------------|--------------------|----------------|-----------------|----------|
|     | Pole              | e          | Filt             |                             |                      |                    |                |                 |          |
|     | Čísl              | -<br>lo    |                  |                             |                      |                    |                |                 |          |
|     | Vyhledávací název |            | í název          |                             |                      |                    |                |                 |          |
|     | Тур               | )          |                  |                             |                      |                    |                |                 |          |
|     | Kód               | l prodej   | ce               |                             |                      |                    |                |                 |          |
|     | PSČ               | Ĵ.         |                  |                             |                      |                    |                |                 |          |
|     | Kód               | l země     |                  |                             |                      |                    |                |                 |          |
|     | Vód               | l toritori | -                |                             |                      |                    |                |                 |          |

8. Vybereme skupinu Zákazníků přiřazených do kampaně :

| К | Kontakt Profil Poštovní skupir |   | Poštovní skupir | na 🛛 Položka protokolu interakce | Pracovní odpovědnost | Průmyslová skupina | C |
|---|--------------------------------|---|-----------------|----------------------------------|----------------------|--------------------|---|
|   | Pol                            | е |                 | Filtr                            |                      |                    |   |
|   | ► Kថ្ថd průmyslové skupiny     |   | slové skupiny   | INTER   ZÁK                      |                      |                    |   |

## a dostaneme :

| Obecné Interakce Kampaň                           |                     |                   |          |             |                 |           |   |  |  |  |
|---------------------------------------------------|---------------------|-------------------|----------|-------------|-----------------|-----------|---|--|--|--|
| Číslo kampaně KAMP_006 🔹                          |                     |                   |          |             |                 |           |   |  |  |  |
| Popis kampaně Testovací kampaň                    |                     |                   |          |             |                 |           |   |  |  |  |
| Cíl kampaně 🔲                                     |                     |                   |          |             |                 |           |   |  |  |  |
| Odpověď na kampaň 🗖                               |                     |                   |          |             |                 |           |   |  |  |  |
|                                                   |                     |                   |          |             |                 |           |   |  |  |  |
|                                                   |                     |                   |          |             |                 |           |   |  |  |  |
|                                                   |                     |                   |          |             |                 |           |   |  |  |  |
| Тур                                               | August Income later | Denia             | Kód      | Kód šablony | المراجع المراجع | Dža durža |   |  |  |  |
| Cisio kontaktu korespondence Nazev firmy kontaktu | Jmeno kontaktu      | Popis             | prodejce | Interakce   | кой јазука      | Preamet   |   |  |  |  |
| KON008234 Brio s.r.o.                             |                     | Testovací segment | MEC      |             |                 |           | ^ |  |  |  |
| KON001215 Brodová Markéta                         |                     | Testovací segment | MEC      |             |                 |           |   |  |  |  |

## 9. Zatrhneme políčko Cíl kampaně :

| Obecné Interakce Kampaň        |  |  |
|--------------------------------|--|--|
| Číslo kampaně KAMP_006 💽       |  |  |
| Popis kampaně Testovací kampaň |  |  |
| Cíl kampaně 🦄 🗹                |  |  |
| Odpověď na kampaň 🔲            |  |  |
|                                |  |  |

10. Přejdete do okna Kampaní a tlačítkem Funkce-> Aktivovat Řádkové/Prodejní ceny (to znamená že v rámci kampaně můžeme aktivovat i absolutní prodejní ceny, které se liší od standardních jednotkových cena na kartě zboží).

Dostaneme :

| Micros   | oft Business Solutions-Navision  🔀  |
|----------|-------------------------------------|
| <b>i</b> | Kampaň KAMP_006 je nyní aktivována. |

11. Při prodeji vybraného segmentu zboží vybranému segmentu zákazníků dostaneme do řádků nastavené slevy, které budou platit pod dobu trvání kampaně :

| Císlokz OB07/1090 🛄 🖉                        | Zúčtovací datum                                                                |
|----------------------------------------------|--------------------------------------------------------------------------------|
| Zákazník-číslo ZÁK265 💽                      | Datum objednávky 29.10.07                                                      |
| Zákazník-číslo kontaktu KONO08234 🔹 💽        | Datum dokladu                                                                  |
| Zákazník-název Brio s.r.o.                   | Požadované datum dodá                                                          |
| Zákazník-adresa Římská 19                    | Příslibené datum dodávky .                                                     |
| Zákazník-adresa 2                            | Číslo externího dokladu                                                        |
| Zákazník-PSČ/město , , , 120 00 💽 Praha 2    | 🔹 Kód prodejce                                                                 |
| Zákazník-kontakt                             | Vaše reference                                                                 |
| Počet archivovaných verzí . 🛛 0              | Číselná řada účtování 🛛 FVT2001 💽                                              |
| Stav Otevřeno                                | Text položky Objednávka OB07/                                                  |
|                                              | Centrum odpovědnosti , , 🚺 主                                                   |
| T Číslo Obecná úč Popis                      | Kód lokace Množství Rezervova Kód měrn Jednotkov Částka na řádk (Řádk v dodání |
| Z 001010101. TITULY5 Alternativní terapie I. | 1 376,19048 210,67 44                                                          |